## Southern OREGON

Knowledgebase > Moodle > Students > Students: Allow Moodle Pop-ups

## Students: Allow Moodle Pop-ups

Hart Wilson - 2022-06-24 - Comments (0) - Students

While we appreciate pop-up blockers **most** of the time, they can interfere with how we experience Moodle. The following instructions describe how to allow (or "white list") pop-ups that originate in Moodle if you are using the Chrome browser. For Firefox, the steps are similar -- it's all about privacy and security settings.

- 1. Begin by clicking on the three stacked dots resembling a snowman's buttons in the upper right corner to customize your settings.
- 2. Select Settings.
- 3. Select **Privacy and security** from the menu on the left and scroll down to **Cookies and other site data** link.
- 4. Open the link and select Add under the Customized behaviors option.
- 5. Type **moodle.sou.edu** in the textbox and click on **Add**.

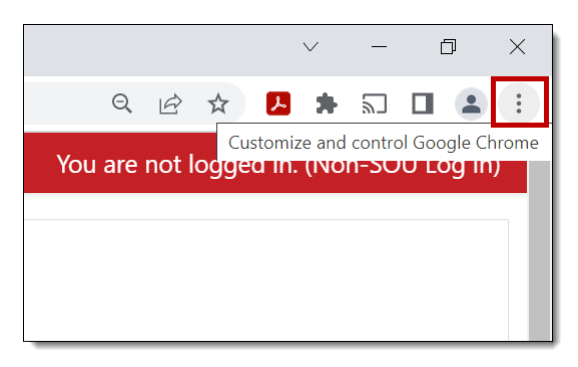

| ₫ ✿                               | <b>Þ</b> | 20    |      | :     |
|-----------------------------------|----------|-------|------|-------|
| New                               | tab      |       | Ctrl | +T    |
| New window Ctrl+N                 |          |       |      | -N    |
| New Incognito window Ctrl+Shift+N |          |       |      |       |
| Histo                             | ry       |       |      | •     |
| Dowr                              | nloads   |       | Ctrl | +J    |
| Book                              | marks    |       |      | •     |
| Zoom                              | n –      | 80% - | +    | 53    |
| Print.                            |          |       | Ctrl | +P    |
| Cast                              |          |       |      |       |
| Find                              |          |       | Ctrl | +F    |
| More                              | tools    |       |      | •     |
| Edit                              | Cut      | Cop   | by I | Paste |
| Settir                            | igs      |       |      |       |
| Help                              |          |       |      | •     |
| Exit                              |          |       |      |       |

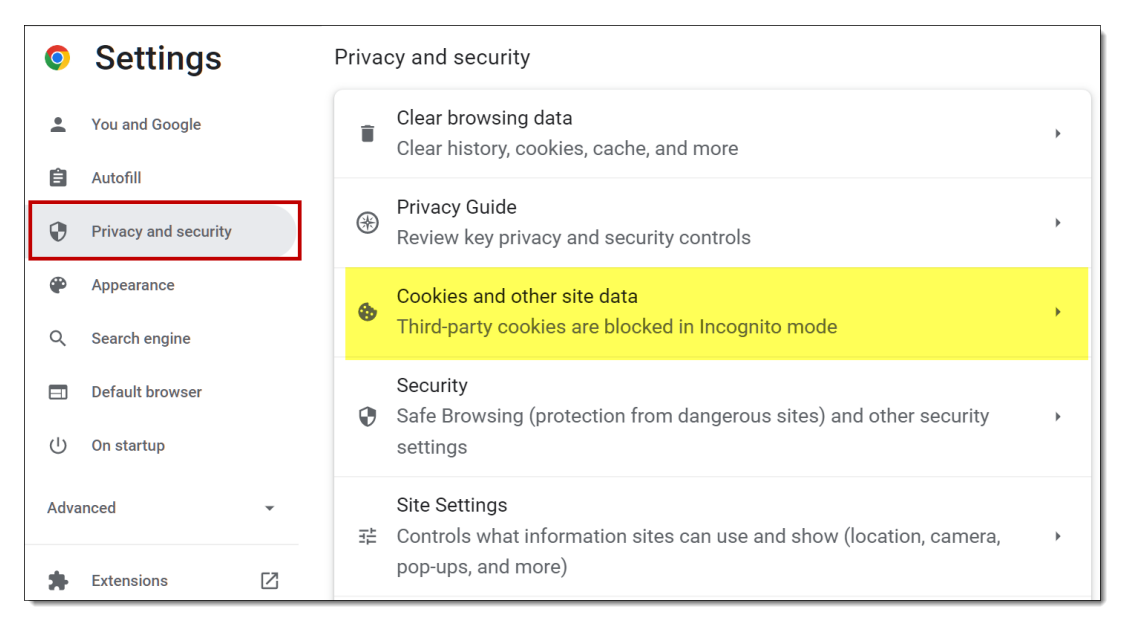

| Customiz   | zed behaviors               |   |             |
|------------|-----------------------------|---|-------------|
| Sites that | t can always use cookies    | [ | Add         |
| ٢          | https://accounts.google.com | • | *<br>*<br>* |
|            |                             |   |             |

| Add a site<br><sub>Site</sub>                                                             |          |
|-------------------------------------------------------------------------------------------|----------|
| moodle.sou.edu                                                                            |          |
| Including third-party cookies on this site                                                | •        |
| Cancel                                                                                    | Add      |
|                                                                                           |          |
| Customized behaviors                                                                      |          |
| <b>Customized behaviors</b><br>Sites that can always use cookies                          | Add      |
| Customized behaviors<br>Sites that can always use cookies<br>thttps://accounts.google.com | Add<br>i |